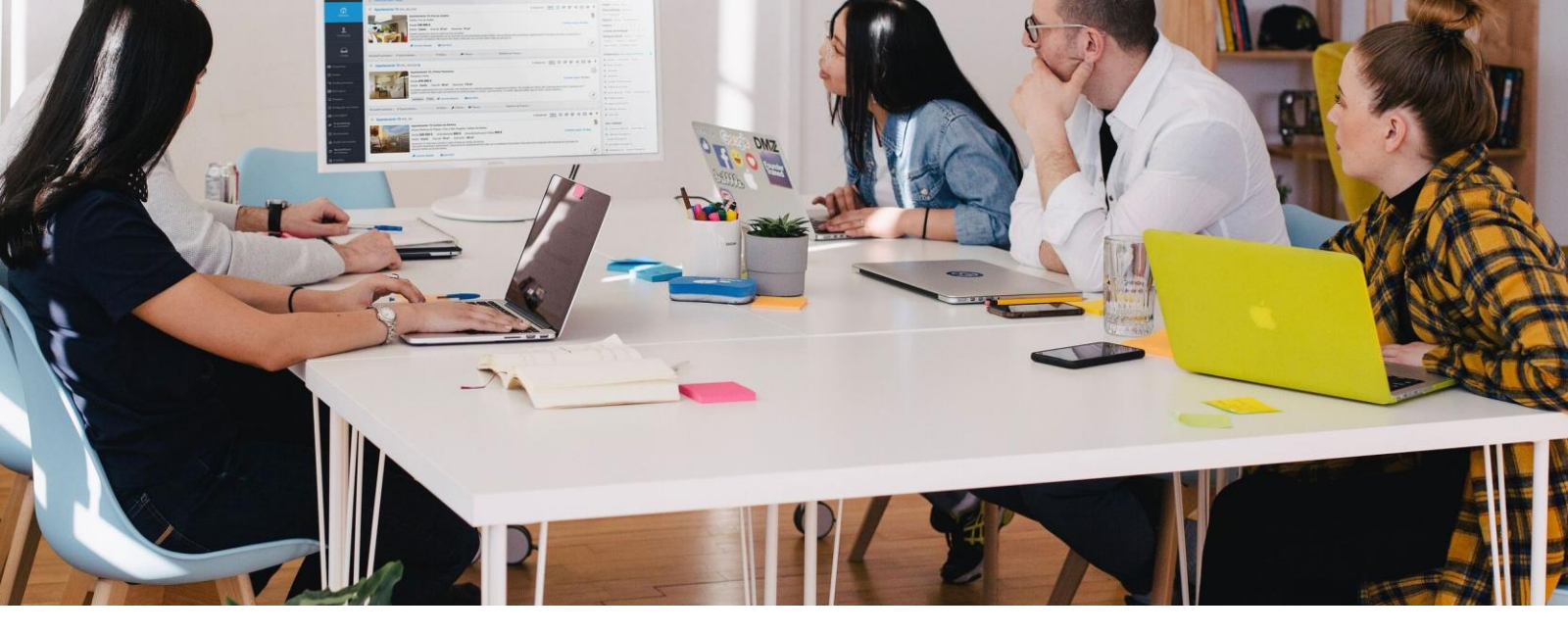

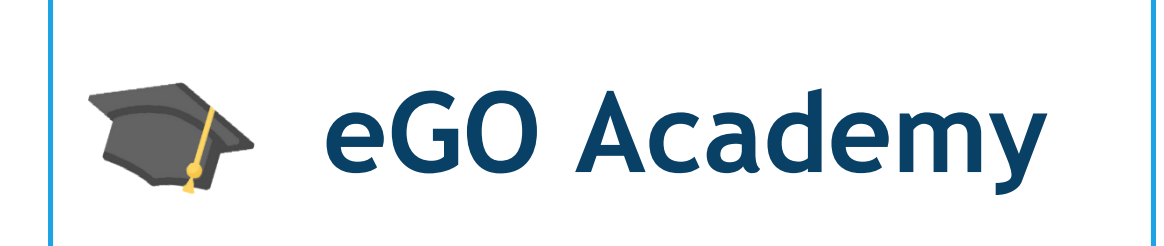

## eGO Real Estate Training Center

# HOW TO SET UP THE EMAIL MANAGEMENT?

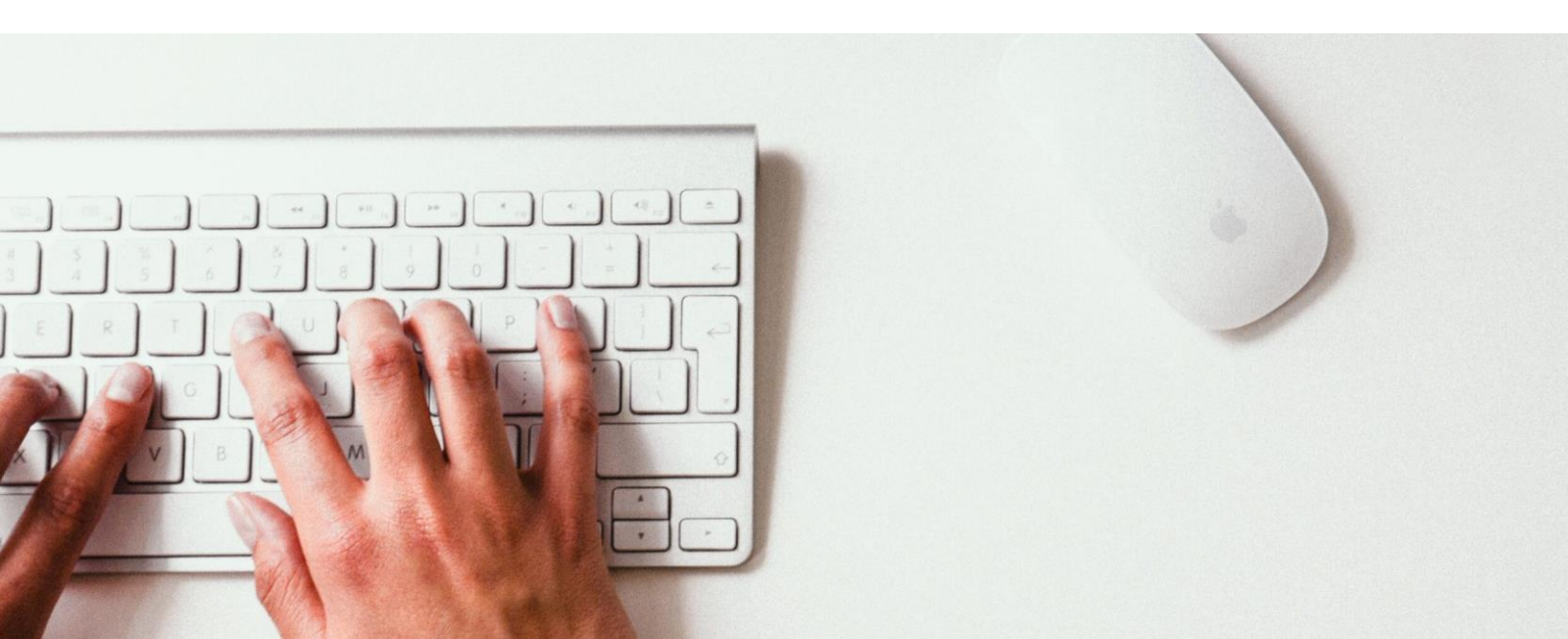

The email management is only set up once and it allows you to authenticate and send emails from your eGO Real Estate.

#### SET UP FOR eGO REAL ESTATE DOMAINS

#### 1 - Access the upper right menu and click on Settings;

| 9                | Primeiro Real Estate 🔻                                                                                                    | B        | Vasco Neves -                      |
|------------------|----------------------------------------------------------------------------------------------------|----------|------------------------------------|
| (P)<br>Dashboard | 110 Properties     New properties       Recently updated.     New properties                                                                                                    | y CU     | () End session                     |
| æ                | Q (Reference, Location, Address, Nature, Status, Availability, Description, ZipCode )                                                                                                    | d QU     | English (United Kingdom)           |
| Opportunities    | ← 1 2 3 4 5 8 →     Order by     ✓      ♥     Ⅲ     Ⅱ     ✓     ✓                                                                                                    | Us<br>M  | Settings                           |
| A Properties     | Select all Clear         Publish Site / Portals         Add new tag         Send by email         Delete         •                                                                                                    | •• TA    | Teams                              |
|                  | Apartment 4 Bedrooms APA_02                                                                                                    | ₽ A<br>B | Support<br>FAQ                     |
| Contacts         | Monte Estoril, Cascais e Estoril<br>For sale €985,000                                                                                                    | ) c      | Updates                            |
| Leads            | Stage New Net area 165 m² Gross area 210 m²<br>Maravilhoso apartamento, no último andar do prédio, com vista espectacular para a cidade e para o mar. Grande<br>terraço, inserido em empreendimento que por si só é um clube completo. Apartamento todo repleto de armários, 4 | D        | Privacy policy<br>Terms of service |
| •••              | Suites (sendo que a master toi ampliada)piso de madera de lei e wo social. Piscina exterior e co<br>Ofertas recentes oportunidades da semana <a> Add new tag</a>                                                                                                    | , H<br>L | eGO Mail                           |
| More             |                                                                                                    |          | eoo neur coute Academy             |

#### 2 - In Company, click on the Management tab;

| Dashboard     | Settings > Primeiro Real Estate - Management                               |
|---------------|----------------------------------------------------------------------------|
| Opportunities | Company data Management Distribution of internet leads NOTIFICATIONS EMAIL |
| Properties    | GOOGLE ANALYTICS ID Authenticate on Google                                 |
| Contacts      | O 24 Hours     O 48 Hours                                                  |

3 – Scroll down until the Email management section and follow rules below:

| SMTP SERVER | PORT        | <b>E</b>                |
|-------------|-------------|-------------------------|
|             | C           |                         |
| PASSWORD    | =           |                         |
|             |             | Validate email settings |
|             | SMTP SERVER | SMTP SERVER PORT        |

| Α | Email domain   | your-domain.com              |
|---|----------------|------------------------------|
| B | SMTP server    | webmail.egorealestate.com    |
| С | Port           | 25                           |
| D | Admin login    | eGO admin's email account    |
| Ε | Password       | of eGO's admin email account |
| F | Authentication | do not select this option    |

**NOTE** – When a user sends emails through eGO Real Estate, the sender address that the client sees is the one that is registered in the **Email address** field, in the **Contact Status** of the user who sends the email.

#### SET UP FOR DOMAINS OTHER THAN eGO REAL ESTATE'S

#### 1 - Access the upper right menu and click on Settings;

| <b>e</b>         | Primeiro Real Estate 👻                                                                                                    | ß         | Vasco Neves                                  |  |
|------------------|----------------------------------------------------------------------------------------------------|-----------|----------------------------------------------|--|
| (T)<br>Dashboard | 110 Properties     New property       Recently updated.     New property                                                                                                    | CU<br>Cri | () End session<br>₩ English (United Kingdom) |  |
| ¢                | Q (Reference, Location, Address, Nature, Status, Availability, Description, ZipCode )                                                                                                    | QU        | 👤 My profile                                 |  |
| Opportunities    | $\leftarrow 1 2 3 4 5 \dots 8 \Rightarrow \qquad \qquad \qquad \qquad \qquad \qquad \qquad \qquad \qquad \qquad \qquad \qquad \qquad \qquad \qquad \qquad \qquad \qquad$                                                                                                    | M         | Settings<br>Users                            |  |
| C<br>Properties  | Select all Clear         Publish Site / Portals         Add new tag         Send by email         Delete         •••                                                                                                    | TA        | Teams                                        |  |
|                  | □ Apartment 4 Bedrooms APA_02 • Available 86% ⑦ 1 0 0 0 0 0 0 0 0 0 0 0 0 0 0 0 0 0 0                                                                                                    | B         | Support<br>FAQ                               |  |
| Contacts         | Monte Estoril, Cascais e Estoril<br>For sale €985,000                                                                                                    | C<br>C    | Updates                                      |  |
| Leads            | Leads Stage new net area 100 m Gross area 210 m<br>Maravilhoso apartamento, no último andar do prédio, com vista espectacular para a cidade e para o mar. Grande<br>terraço, inserido em empreendimento que por si só é um clube completo. Apartamento todo repleto de armários, 4<br>suites (sendo que a master foi ampliada)piso de madera de lei e wo social. Piscina exterior e co |           |                                              |  |
| •••              | Ofertas recentes oportunidades da semana 🗳 Add new tag                                                                                                    | H         | eGO Mail<br>eGO Real Estate Academy          |  |

### 2 - In Company, click on the Management tab;

| Dashboard     | Settings > Primeiro Real Estate - Management           |  |  |
|---------------|--------------------------------------------------------|--|--|
| -             | Company data Management Distribution of internet leads |  |  |
| Opportunities | NOTIFICATIONS EMAIL                                    |  |  |
| Properties    | GOOGLE ANALYTICS ID Authenticate on Google             |  |  |
| Contacts      | O 24 Hours     O 48 Hours                              |  |  |

#### 3 – Scroll down until the Email management section and follow rules below:

| Email management |             |      |                         |
|------------------|-------------|------|-------------------------|
|                  | SMTP SERVER | PORT | Authentication          |
|                  | PASSWORD    | E    | Validate email settings |

| Α | Email domain   | your-domain.com                    |                                               |  |
|---|----------------|------------------------------------|-----------------------------------------------|--|
| B | SMTP server    | most common<br>examples            | Gmail: smtp.gmail.com Port: 465               |  |
| С | Port           | depends on<br>your email<br>server | Hotman/Outlook. shitp.iive.comPort. 23 ou 387 |  |
| D | Admin login    | eGO admin's email account          |                                               |  |
| Ε | Password       | of eGO's admin email account       |                                               |  |
| F | Authentication | select this option                 |                                               |  |

**NOTE** – When a user sends emails through eGO Real Estate, the sender address that the client sees is the one that is registered in the **Email address** field, in the **Contact Status** of the user who sends the email.

You can also contact our team through our different available channels:

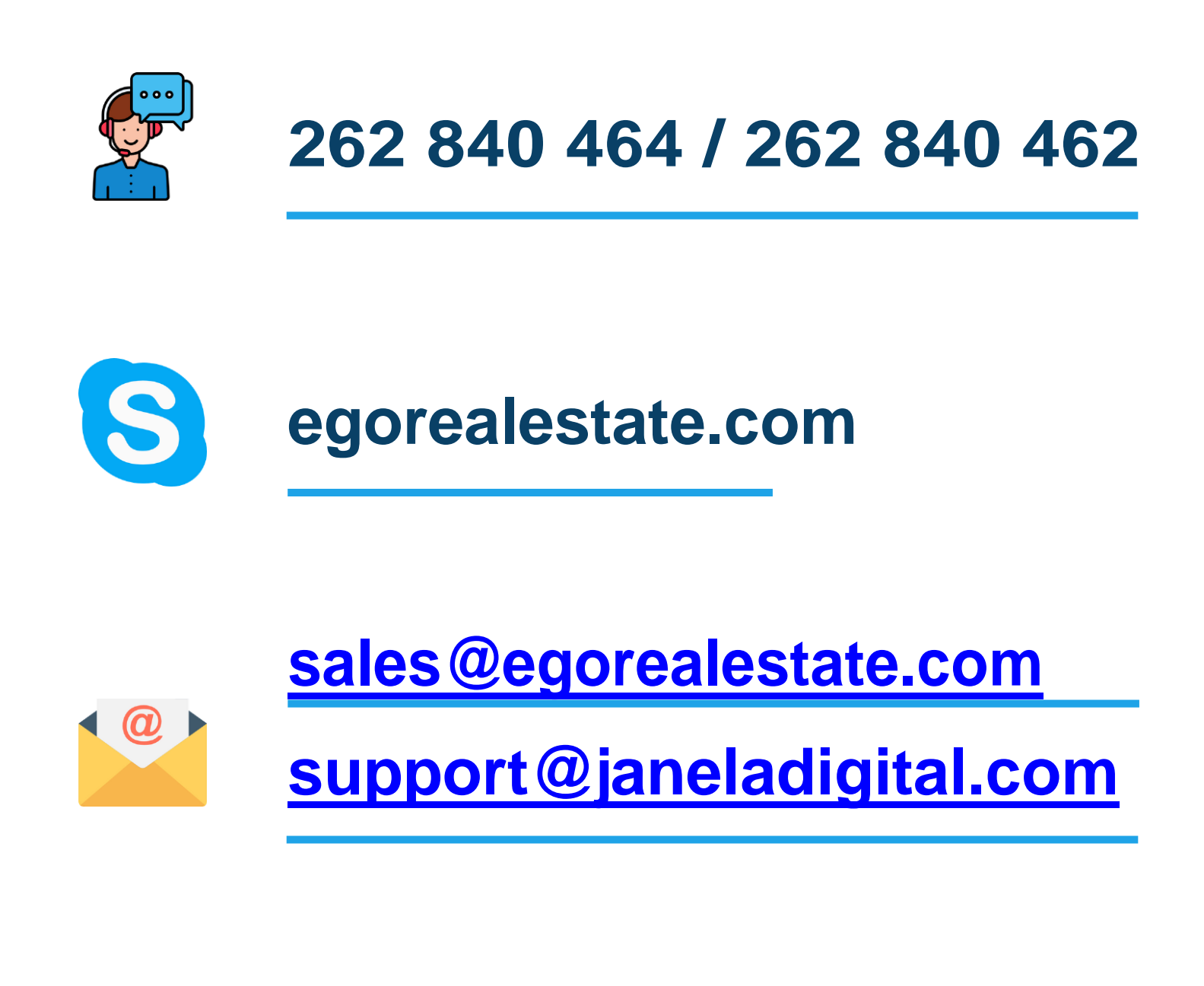

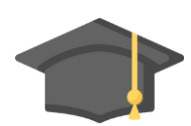

academy.egorealestate.com